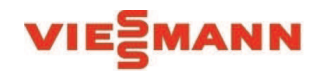

Accademia Viessmann

Guida per l'uso del portale corsi.viessmannitalia.it

#### Primo accesso al portale corsi.viessmannitalia.it VIESMANN Menu iscrizioni Ξ Portale Formazione Viessmann Italia Accedi Email: Password: nome@dominio.com -Password dimenticata Accedi Primo accesso per i clienti Viessmann Se sei un cliente Viessmann ed è la prima volta che ti colleghi, effettua la Registrazione con codice cliente Richiesta di partecipazione per i non Se non sei ancora un cliente Viessmann ed è la prima volta che ti colleghi, compila il form clienti © Viessmann s.r.l.u. - P.IVA 02168810238 > Informativa sulla privacy

© Viessmann Group

# VIESMANN

### VIESMANN

## Primo accesso - Cliccando registrazione con codice cliente

| Di quale azienda sei principale cliente? | ( | Codice cliente Vies | smann: |  |
|------------------------------------------|---|---------------------|--------|--|
| Viessmann srl                            | • |                     |        |  |
| Email:                                   | L |                     |        |  |
| aaa@bbb.cc                               |   |                     |        |  |
| Password:                                |   |                     |        |  |
|                                          |   |                     |        |  |
| Ripeti password:                         |   |                     |        |  |
|                                          |   |                     |        |  |
|                                          |   |                     |        |  |

- 1. Selezionare da menù a tendina la società di cui si è clienti:
- Viessmann srl per installatori termotecnici e progettisti del settore residenziale
- Nuove Energie per installatori elettrici
- Viessmann Engineering per il settore industriale

2. Inserire il proprio codice cliente (es. 0730123456 o 120000000)

3. Inserire un indirizzo mail valido a cui arriveranno le comunicazioni per i corsi

- 4. Scegliere una password e ripetere la password per conferma
- 5. Clicca registrati per completare l'operazione

#### Ricorda mail e password per gli accessi successivi!

### VIESMANN

### Primo accesso - Cliccando compila il form

### VIESMANN

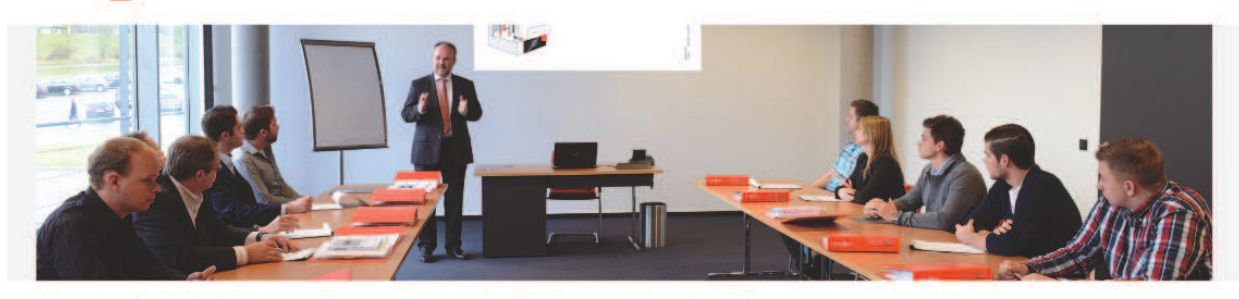

### Accedi all'offerta formativa dell'Accademia Viessmann in Italia

| - Seleziona un'opzione -                              |                                                          |                                              |
|-------------------------------------------------------|----------------------------------------------------------|----------------------------------------------|
| Nome*                                                 | Cognome*                                                 | Il form è da compilare in tutte le sue parti |
| rita                                                  | guarino                                                  |                                              |
| Ragione Sociale*                                      | Partita IVA*                                             |                                              |
| Email*                                                | Telefono*                                                |                                              |
| guar@viessmann.com                                    | 0456760016                                               |                                              |
| Indirizzo*                                            | CAP*                                                     |                                              |
| via brennero, 56                                      |                                                          |                                              |
| Utilizzo e trasmissione dei dati personali in conform | ità con la nostra Informativa sulla privacy (leggi qui): |                                              |
| Confermo di aver letto e di accettare l'informativ    | ra sulla privacy *                                       |                                              |
| Compila il campo richiesto.                           |                                                          |                                              |
|                                                       |                                                          | © Viessmann Group                            |

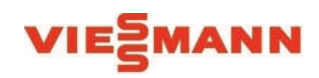

### Accessi successivi al portale corsi.viessmannitalia.it

#### VIESMANN Menu iscrizioni Ξ Portale Formazione Viessmann Italia Accedi Inserire la propria mail e Email: Password: password indicate nel primo nome@dominio.com accesso Password dimenticata Accedi Se sei un cliente Viessmann ed è la prima volta che ti colleghi, effettua la Registrazione con codice cliente Se non sei ancora un cliente Viessmann ed è la prima volta che ti colleghi, compila il form © Viessmann s.r.l.u. - P.IVA 02168810238 > Informativa sulla privacy

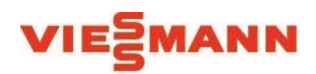

### Per iscriversi

### VIESMANN

#### Portale Formazione Viessmann Italia

Formazione e Aggiornamento con Viessmann Italia

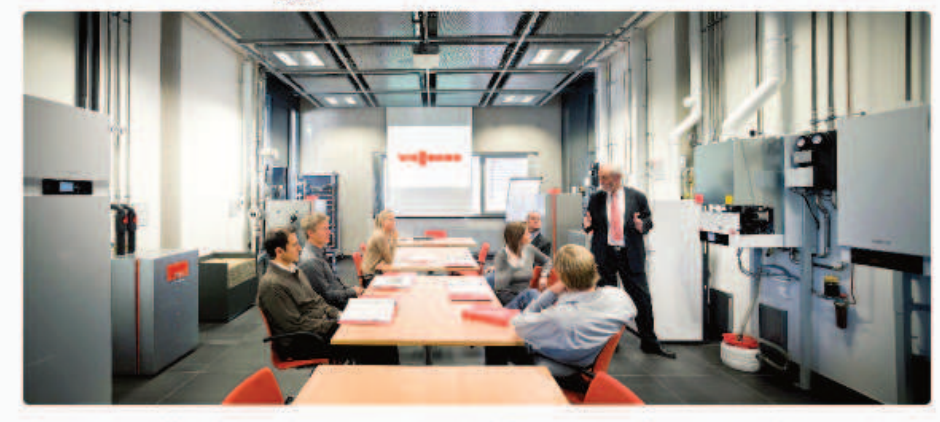

Viessmann offre ai propri partner commerciali un'ampia offerta di corsi che spaziano dall'approfondimento sui prodotti fino alle tecniche di vendita, per essere sempre in linea con le tendenze del mercato e rispondere al meglio alle richieste del cliente.

| Iscriviti per tipologia di corso |   |
|----------------------------------|---|
| Iscriviti in base alla data      | 1 |
| Iscriviti per luogo              |   |

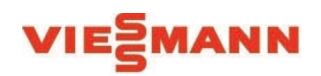

### VIESMANN

#### Portale Formazione Viessmann Italia

Formazione e Aggiornamento con Viessmann Italia

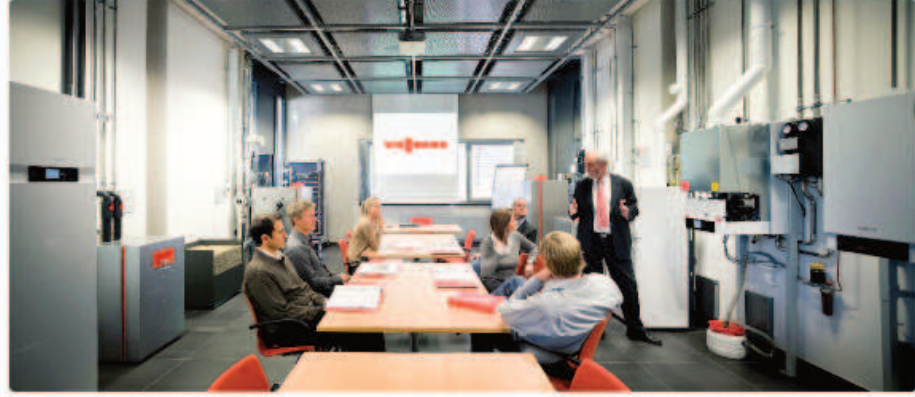

Viessmann offre ai propri partner commerciali un'ampia offerta di corsi che spaziano dall'approfondimento sui prodotti fino alle tecniche di vendita, per essere sempre in linea con le tendenze del mercato e rispondere al meglio alle richieste del cliente.

| Iscriviti per tipo | logia di corso |  |
|--------------------|----------------|--|
| lscriviti in base  | alla data      |  |
| lscriviti per luog | 10             |  |
|                    |                |  |
|                    |                |  |
| I miel corsi       |                |  |
|                    |                |  |
|                    |                |  |

### VIESMANN

#### Lista dei corsi Viessmann Italia

| Nome Corso                                                                                    | Tipologia    | Descrizione                                                                          |
|-----------------------------------------------------------------------------------------------|--------------|--------------------------------------------------------------------------------------|
| Corso impianti a biomassa per installatori                                                    | Installatori | Impianti a biomassa per installatori                                                 |
| Corso impianti a biomassa per progettisti                                                     | Progettisti  | Impianti a biomassa per progettisti                                                  |
| Corso micro e piccola cogenerazione                                                           | Progettisti  | Micro e piccola cogenerazione                                                        |
| Corso generatori e regolazioni per sistemi con potenzialità >35 kW                            | Installatori | Generatori e regolazioni per sistemi con potenzialità >35 kW                         |
| Corso soluzioni impiantistiche nelle riqualificazioni energetiche delle<br>centrali termiche  | Progettisti  | Soluzioni impiantistiche nelle riqualificazioni energetiche delle centrali termiche  |
| Corso caldaie murali serie Vitodens 050-100 per installatori                                  | Installatori | Caldaie murali serie Vitodens 050-100 per installatori                               |
| Corso impianti integrati: caldaia murale serie Vitodens 200 in applicazioni<br>Impiantistiche | Installatori | Impianti integrati: caldaia murale serie Vitodens 200 in applicazioni impiantistiche |
| Corso tecnico commerciale per impianti fotovoltaici                                           | Installatori | Formazione mobilità elettrica                                                        |
| Corso impianti a pavimento per installatori                                                   | Installatori | Impianti a pavimento per installatori                                                |
| Corso pompe di calore e sistemi ibridi per installatori                                       | Installatori | Pompe di calore e sistemi ibridi per installatori                                    |

Menu iscrizioni =

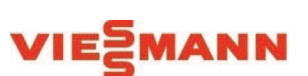

### VIESMANN

#### Corso caldaie murali serie Vitodens 050-100 per installatori Caldaie murali serie Vitodens 050-100 per

installatori

Detrazioni fiscali con riferimento alle caldaie a condensazione Gamma caldaie murali a condensazione Caratteristiche distintive dei singoli generatori Solare termico in abbinamento ai generatori (rinnovabile per ACS) Impostazioni, allacciamenti idraulici ed elettrici, accessori SMART e controllo Accenni all'avviamento di impianto con operazioni eseguite direttamente in sala prove\*

#### Sessioni corso

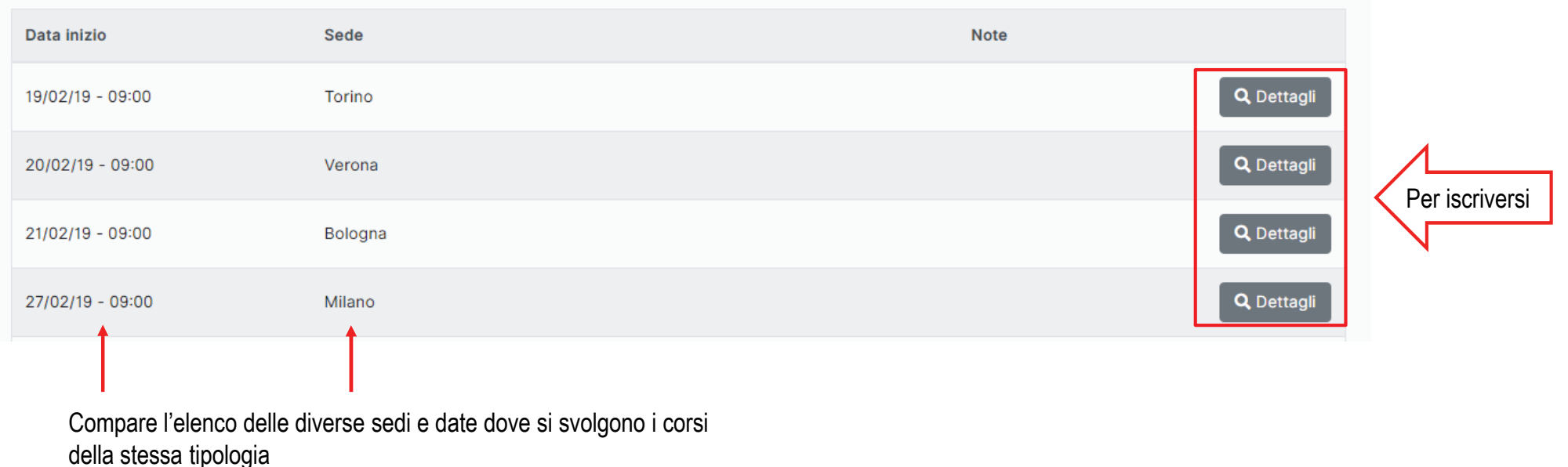

© Viessmann Group

Menu iscrizioni ≡

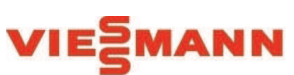

### VIESMANN

### Dettaglio sessione corso

Corso caldaie murali serie Vitodens 050-100 per installatori

Caldaie murali serie Vitodens 050-100 per installatori

| Costi e Modalită<br>Euro:                                                                                                    | <b>à pagamento</b><br>gratuito                                                                                                    |                                                                                                    | Orari<br>Inizio  | Fine             | Compaiono i dettagli relativi ai costi, orari, sede, programma e |
|----------------------------------------------------------------------------------------------------|----------------------------------------------------------------------------------------------------|----------------------------------------------------------------------------------------------------|------------------|------------------|------------------------------------------------------------------|
|                                                                                                    |                                                                                                    |                                                                                                    | 05/03/19 - 09:00 | 05/03/19 - 16:30 | posti disponibili                                                |
| Aule                                                                                                    |                                                                                                    |                                                                                                    |                  |                  |                                                                  |
| Nome                                                                                                    | Inizio                                                                                                    | Fine                                                                                                    |                  |                  |                                                                  |
| Aula corsi (FI)                                                                                                    | 05/03/19 - 09:00                                                                                                    | 05/03/19 - 16:30                                                                                           |                  |                  |                                                                  |
| <b>D</b>                                                                                                    |                                                                                                    |                                                                                                    |                  |                  |                                                                  |
| Detrazioni fiscali co<br>Gamma caldaie mur<br>Caratteristiche disti<br>Solare termico in at<br>Impostazioni, allacc<br>Accenni all'avviame | n riferimento alle caldaie a ca<br>rali a condensazione<br>intive dei singoli generatori<br>obinamento ai generatori (rini<br>iamenti idraulici ed elettrici, a<br>nto di impianto con operazio | ondensazione<br>novabile per ACS)<br>accessori SMART e controllo<br>ni eseguite direttamente in sala prove | *                |                  |                                                                  |
| E' gradito ospite de<br>Posti disponibili: 15                                                                                              | Il'Accademia Viessmann per d                                                                                                    | un pranzo di lavoro                                                                                        | Prenota          | Per iscriversi   |                                                                  |
|                                                                                                    |                                                                                                    | L                                                                                                    |                  |                  |                                                                  |
| Torna al corso                                                                                                    |                                                                                                    |                                                                                                    |                  |                  | © Viessmann Group                                                |

Menu iscrizioni **Ξ** 

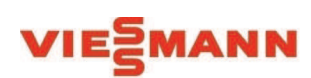

### Per iscriversi: inserire i dati

### VIESMANN

Inserimento partecipazione al corso

|        | Corso caldaie murali serie Vitodens 050-100 per installa<br>Caldaie murali serie Vitodens 050-100 per installatori<br>Guarino Rita(026 - Dipendente) 739996 - | tori   05/03/19 - 09:00                              |          | Controlla sempre i tuoi dati:                                                                                                    |
|--------|----------------------------------------------------------------------------------------------------|------------------------------------------------------|----------|----------------------------------------------------------------------------------------------------|
| 1      | Dati anagrafici partecipante Nome 2 Cognome                                                                                                    | Costi e modalità di pagamento<br>Il corso è gratuito | 10 Salva | <ol> <li>Inserisci nome</li> <li>Inserisci cognome</li> <li>Inserisci partita IVA (campo obbligatorio)</li> </ol>                                          |
| 3      | Partita IVA Indirizzo                                                                                                    |                                                      |          | <ol> <li>Inserisci Via e numero</li> <li>Inserisci CAP</li> <li>Inserisci città</li> <li>Inserisci provincio</li> </ol>                                    |
| 4<br>6 | Città 7 Provin                                                                                                    |                                                      |          | <ol> <li>Inserisci provincia</li> <li>Inserisci mail (campo obbligatorio)</li> <li>Inserisci telefono</li> <li>Cliccare salva per completare la</li> </ol> |
| 8      | Contatti<br>E-mail                                                                                                    |                                                      |          | procedura                                                                                                    |
| 9      | Telefono                                                                                                    |                                                      |          | Per inserire un secondo partecipante:<br>cliccare torna alla lista e ripetere la<br>procedura                                                              |
| Г      | 🗶 Torna alla lista                                                                                                    |                                                      |          | © Viessmann Group 11                                                                                                    |

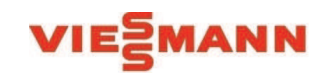

Menu iscrizioni  $\equiv$ 

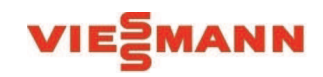

### Per confermare la presenza

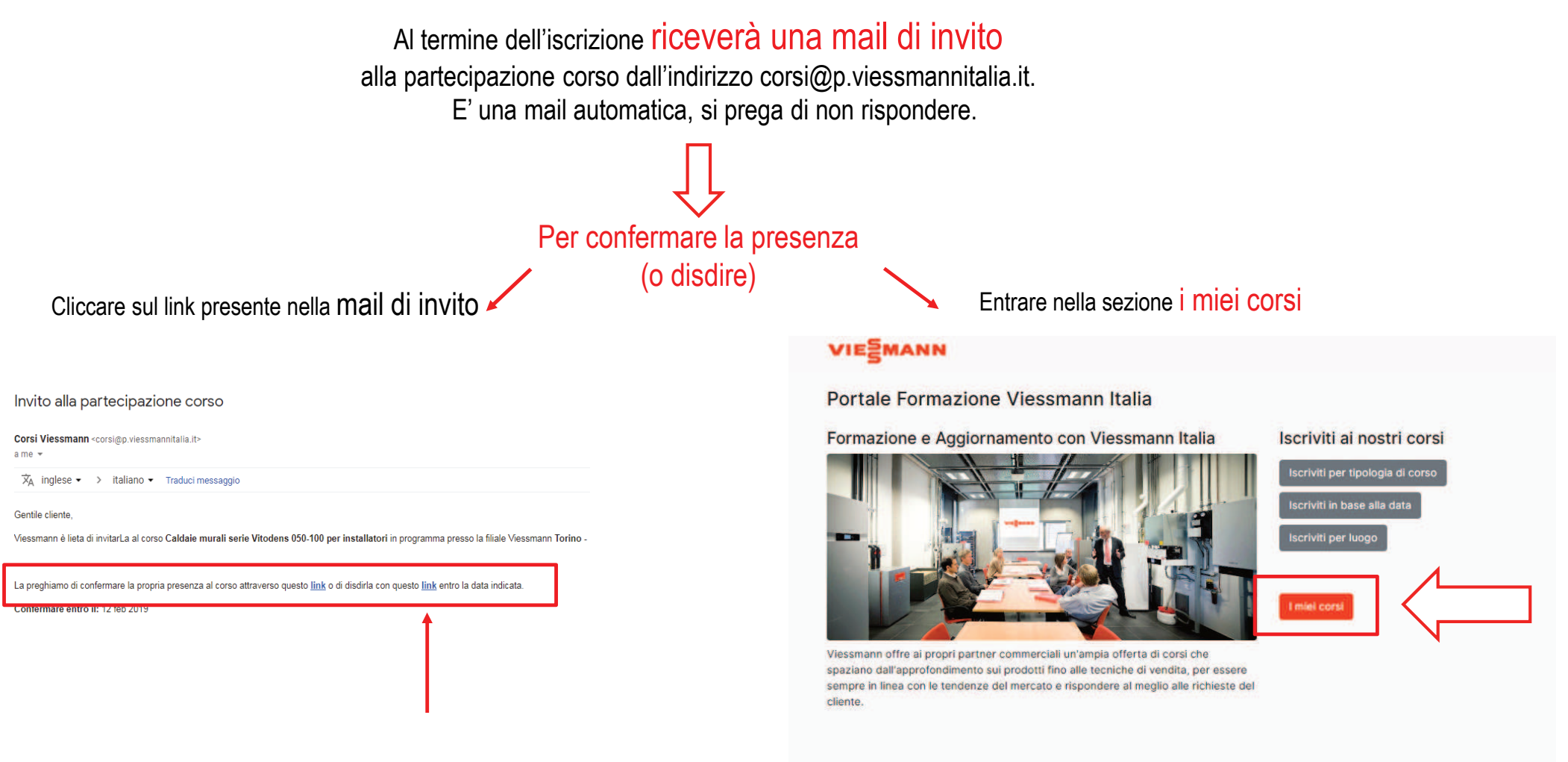

12

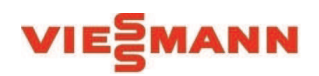

### 2. Iscriviti in base alla data

### VIESMANN

#### Portale Formazione Viessmann Italia

Formazione e Aggiornamento con Viessmann Italia

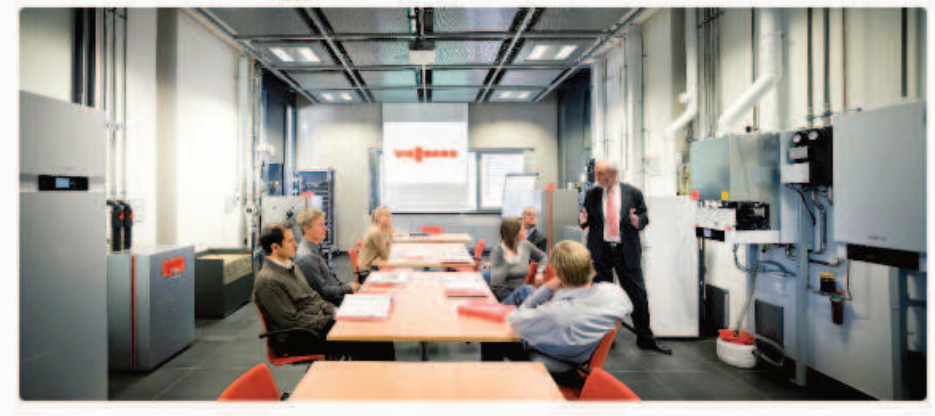

Viessmann offre ai propri partner commerciali un'ampia offerta di corsi che spaziano dall'approfondimento sui prodotti fino alle tecniche di vendita, per essere sempre in linea con le tendenze del mercato e rispondere al meglio alle richieste del cliente.

| Iscriviti ai nostri corsi        |            |  |
|----------------------------------|------------|--|
| Iscriviti per tipologia di corso | 1          |  |
| Iscriviti in base alla data      | $\langle $ |  |
| Iscriviti per luogo              |            |  |
| I miel corsi                     |            |  |

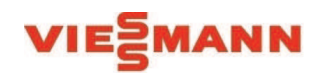

### 2. Iscriviti in base alla data (dal calendario)

#### VIESMANN

Calendario corsi proposti da Viessmann

| <b>.egenda</b><br>Verona<br>Torino |    | Firenze<br>Bologna                                                                                                    | Bolzano<br>Cittadella                                                                                                    | Cassino                                                                                                | Ve                                   | nezia    | Milano         |
|------------------------------------|----|----------------------------------------------------------------------------------------------------|----------------------------------------------------------------------------------------------------|----------------------------------------------------------------------------------------------------|--------------------------------------|----------|----------------|
| < > Oggi                           |    |                                                                                                    | r                                                                                                    | marzo 2019                                                                                             |                                      |          | Mese Settimana |
| lun                                | 25 | mar<br>26<br>09:30 pompe di calore e sis<br>09:30 sistemi ad espansion                                                             | <b>mer</b><br>27<br>C 9 caldale murali serle Vitor<br>C 9:30 sistemi ad espansionri                                                                             | gio<br>28<br>09 impianti integrati: caldak<br>09 pompe di calore e sister<br>09 trattamento acqua   VE | yen 1                                | sab<br>2 | dom            |
|                                    | 4  | 5<br>D9 caldale murali serie Vitot<br>D9 PE.1 - L'approccio con II i<br>D9 pompe di calore e sisten<br>D9:30 sistemi ad espansiont | 6<br>09 impianti integrati: caldak<br>09 trattamento acqua   Pi                                                                                                 | 7<br>09 trattamento acqua   BO  <br>09:30 pompe di calore e sis                                        | 8<br>09 PE.1 - L'approccio con II )  | 9        | 10             |
|                                    | 11 | 12                                                                                                    | 13                                                                                                    | 14                                                                                                    | 15                                   | 16       | 1              |
|                                    | 18 | 19<br>09 caldale murali serie Vitor<br>09:30 sistemi ad espansionr                                                                 | 20<br>09 caldale murali serie Vitor<br>09 caldale murali serie Vitor<br>09 pompe di calore e sisten<br>09 pompe di calore e sisten<br>09 trattamento acqua   VR | 21<br>09 implanti a biomassa per<br>09:30 pompe di calore e sis                                        | 22<br>09 caldale murali serie Vitor  | 23       | 24             |
|                                    | 25 | 26<br>D9 impianti integrati: caldaia<br>D9 PE.1 - L'approccio con II i<br>D9 pompe di calore e sistem                              | 27<br>09:30 pompe di calore e sis<br>09:30 sistemi ad espansioni                                                                                                | 28<br>09:30 sistemi ad espansion(                                                                      | 29<br>09 PE.1 - L'approccio con il ( | 30       | 3              |

#### Menu iscrizioni $\equiv$

E' possibile iscriversi direttamente dal calendario cliccando sul corso nella data desiderata

#### Si apre la schermata del dettaglio corso

| VIESMAN                                                                                                    | NN                                                                                                    |                                                                                                    |                  | Menu iscrizioni = |
|----------------------------------------------------------------------------------------------------|----------------------------------------------------------------------------------------------------|----------------------------------------------------------------------------------------------------|------------------|-------------------|
| Dettaglio<br>Corso cald<br>per installa                                                                                               | sessione corso<br>laie murali serie \<br>atori                                                                                                    | )<br>/itodens 050-100                                                                                      |                  |                   |
| Caldale murali seri                                                                                                    | e Vitodens 050-100 per install                                                                                                    | atori                                                                                                    |                  |                   |
| Costi e Modalit                                                                                                    | tà pagamento                                                                                                    |                                                                                                    | Orari            |                   |
| Euro:                                                                                                    | gratuito                                                                                                    |                                                                                                    | Inizio           | Fine              |
|                                                                                                    |                                                                                                    |                                                                                                    | 05/03/19 - 08:00 | 05/03/19 - 16:30  |
| Aule                                                                                                    |                                                                                                    |                                                                                                    |                  |                   |
| Nome                                                                                                    | Inizio                                                                                                    | Fine                                                                                                    |                  |                   |
| Aula corsi (FI)                                                                                                    | 05/03/19 - 09:00                                                                                                    | 05/03/19 - 16:30                                                                                           |                  |                   |
| Programma co                                                                                                    | rso                                                                                                    |                                                                                                    |                  |                   |
| Detrazioni fiscali o<br>Gamma caldale mu<br>Caratteristiche dial<br>Solare termico in a<br>Impostazioni, allao<br>Accenni all'avviami | on riferimento alle caldale a ci<br>atali a condensazione<br>tintive dei singoli generatori<br>bbinamento al generatori (rim<br>clamenti idraulici ed elettrici, a<br>ento di impianto con operazio | ondensazione<br>novabile per ACSI<br>iccessori SMART e controllo<br>il eseguite direttamente in sala prove |                  |                   |
| E' gradito ospite de                                                                                                    | ell'Accademia Viessmann per i                                                                                                    | in pranzo di lavoro                                                                                        |                  |                   |
| Posti disponibili: 15                                                                                                    | 5                                                                                                    |                                                                                                    | Prenota          |                   |
| < Torna al corso                                                                                                    |                                                                                                    |                                                                                                    |                  |                   |

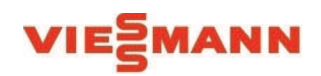

### 3. Iscriviti per luogo

### VIESMANN

#### Portale Formazione Viessmann Italia

Formazione e Aggiornamento con Viessmann Italia

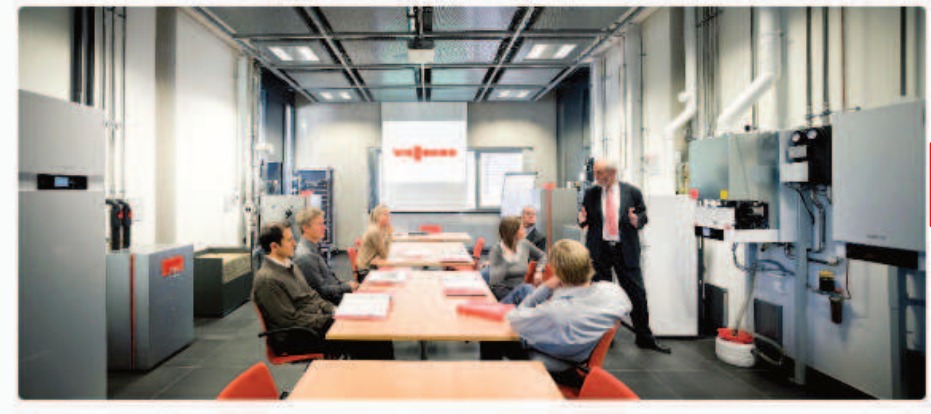

Viessmann offre ai propri partner commerciali un'ampia offerta di corsi che spaziano dall'approfondimento sui prodotti fino alle tecniche di vendita, per essere sempre in linea con le tendenze del mercato e rispondere al meglio alle richieste del cliente.

| scriviti per tipologia di ( | orso |              |  |
|-----------------------------|------|--------------|--|
| lscriviti in base alla data |      | 1            |  |
| scriviti per luogo          |      | $\langle \ $ |  |
|                             |      |              |  |

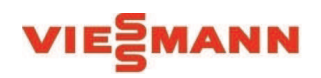

### 3. Iscriviti per luogo

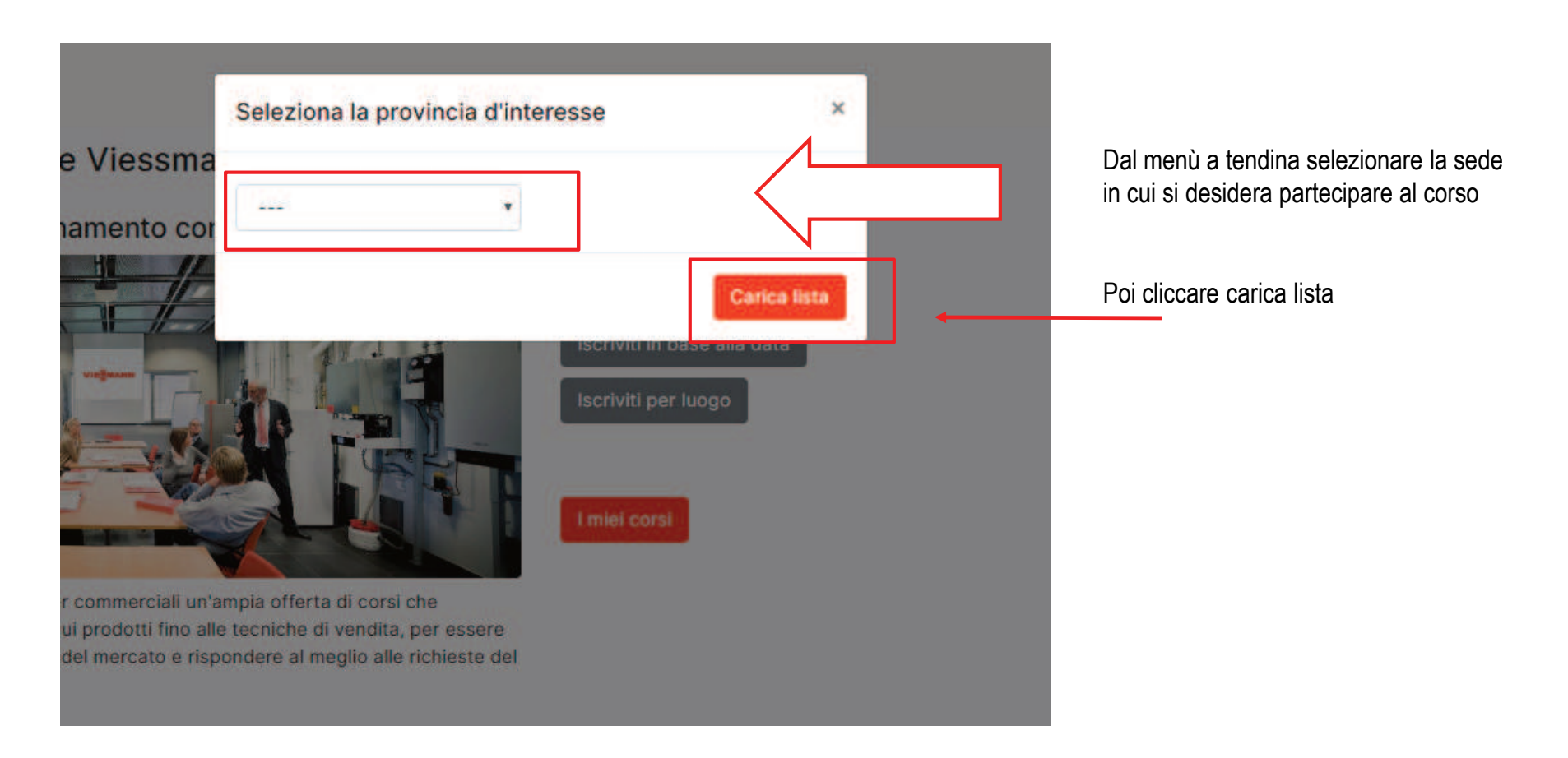

#### VIESMANN Menu iscrizioni Ξ Lista Sessioni Corsi Q Mese ---. Anno ----. Tipo ---. Luogo ----Posti Corso 0 Tipologia Data Luogo Corso caldaie murali serie Vitodens 050-100 per installatori Installatori 20/02/19 -Verona 15 (+ Dottaali 09:00 Aula 2 2) Iscriviti al corso (VR) Corso pompe di calore e sistemi ibridi per progettisti Progettisti 26/02/19 -17 (+ Verona 🔳 Dettagli 09:30 Aula 2 2) (VR) La Iscriviti al corso Corso impianti integrati: caldaia murale serie Vitodens 200 in applicazioni Installatori 28/02/19 -Verona 14 (+ 🔳 Dettagli 2) impiantistiche 09:00 Aula 2 (VR) Iscriviti al corso Corso pompe di calore e sistemi ibridi per installatori Installatori 05/03/19 -Verona 14 (+ 🔳 Dettagli 09:00 Aula 2 2) (VR) Corso PE.1 - L'approccio con il cliente Commerciale 08/03/19 -Verona 20 (+ 🗮 Dettagli 09:00 Aula 2 2) (VR) lscriviti al corso Corso sistemi ad espansione VRF 19/03/19 -19 (+ Progettisti Verona 🔳 Dettagli 09:30 Aula 2 2) (VR) Iscriviti al corso

# 3. Iscriviti per luogo

# 1. Clicca iscriviti al corso

Per conoscere programma, orari, costi e disponibilità posti cliccare su dettagli

#### 2. Si apre la schermata del dettaglio corso

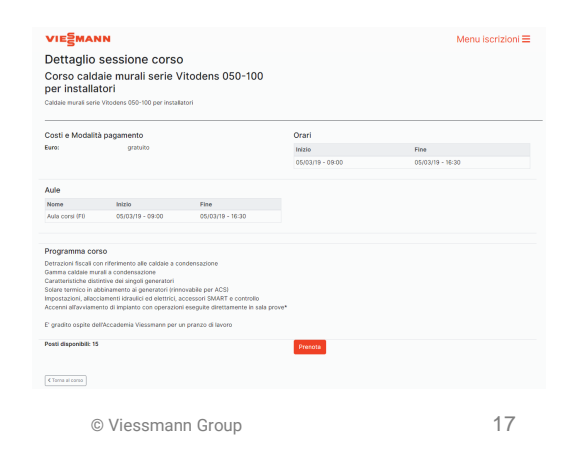

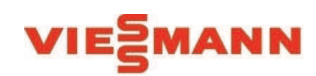

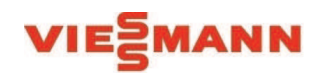

### Sezione i miei corsi

### VIESMANN

#### Portale Formazione Viessmann Italia

Formazione e Aggiornamento con Viessmann Italia

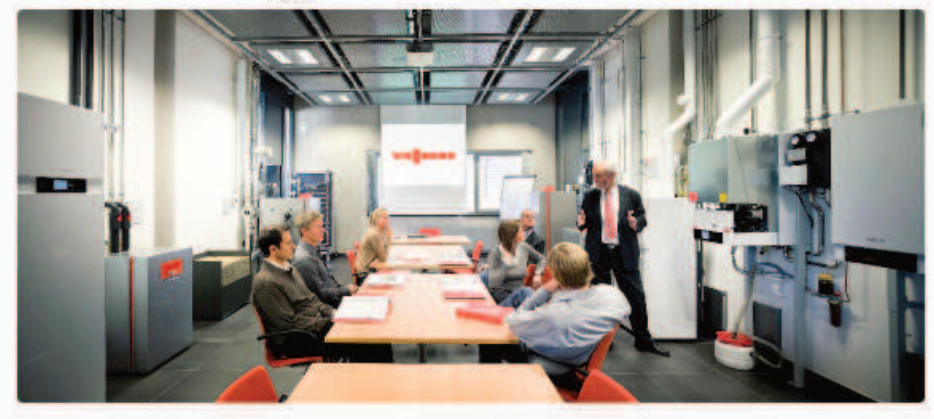

Viessmann offre ai propri partner commerciali un'ampia offerta di corsi che spaziano dall'approfondimento sui prodotti fino alle tecniche di vendita, per essere sempre in linea con le tendenze del mercato e rispondere al meglio alle richieste del cliente.

| Iscriviti per tipologia di corso<br>Iscriviti in base alla data<br>Iscriviti per luogo |  |
|----------------------------------------------------------------------------------------|--|
| Iscriviti in base alla data<br>Iscriviti per luogo                                     |  |
| Iscriviti per luogo                                                                    |  |
|                                                                                        |  |
|                                                                                        |  |
|                                                                                        |  |
| I miel corsi                                                                           |  |

lecriviti ai poetri corci

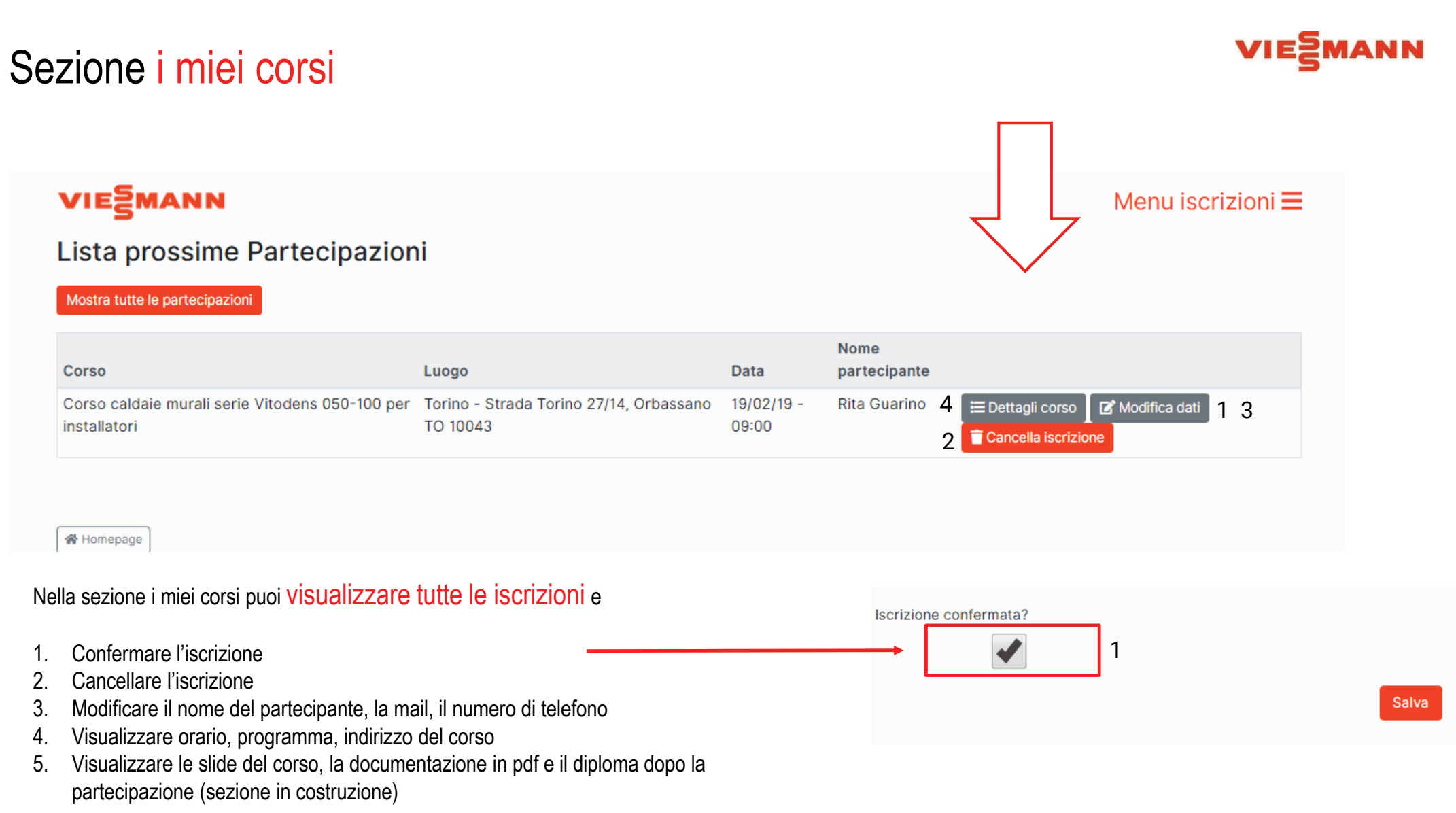